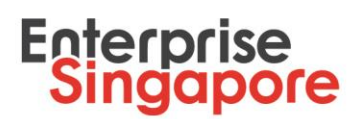

### Steps to submit a Market Readiness Assessment (MRA) grant claim

#### 1. Log in to the **Business Grants Portal** with your CorpPass to submit your claim

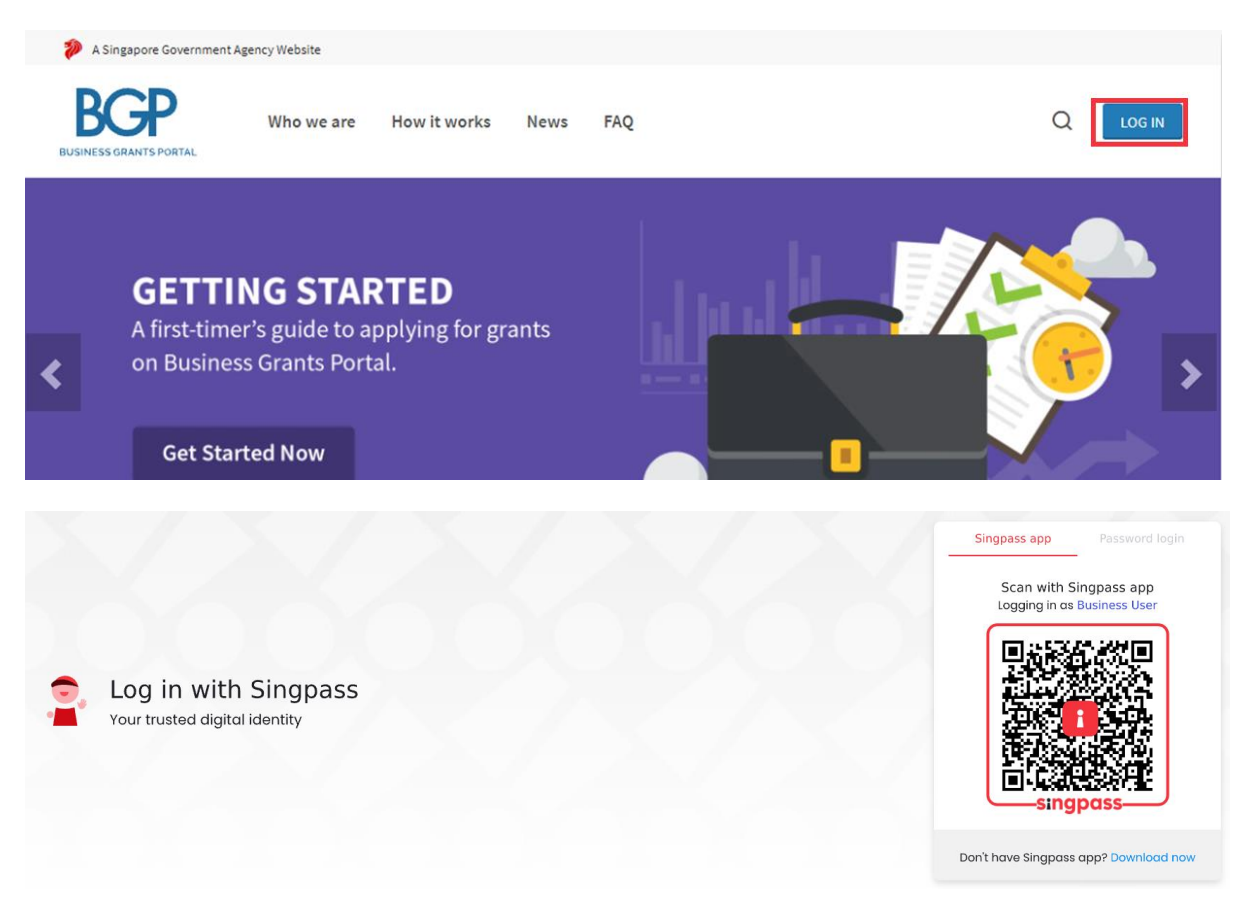

#### 2. Click on 'File new claim' under Claims tab

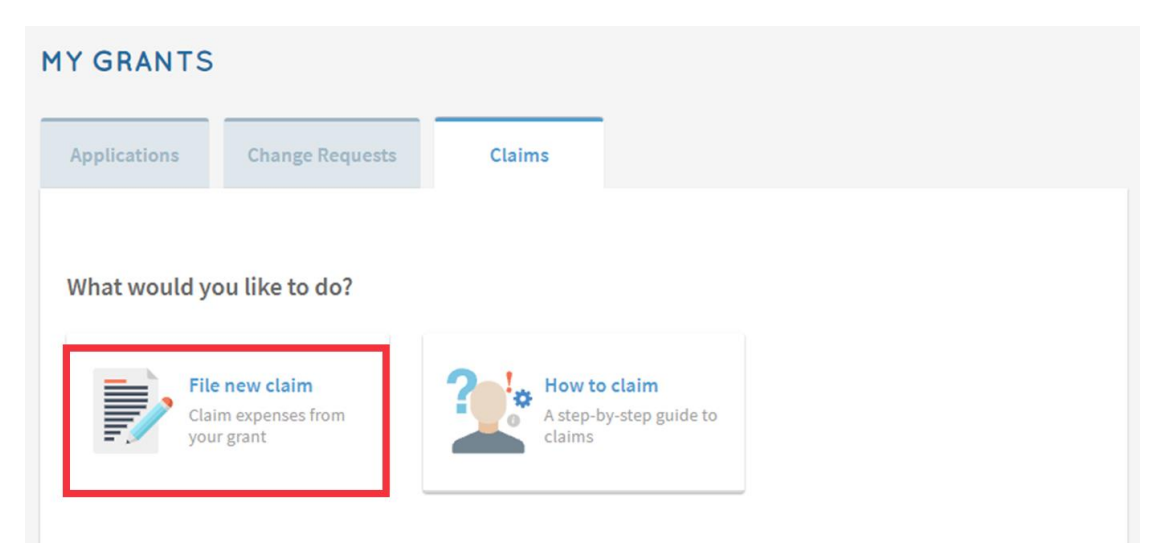

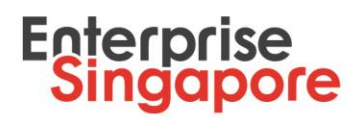

#### 3. Select the project that you wish to file a claim for

| LE NEW CLAIM |                                |                                                                                                    |                |  |  |  |  |
|--------------|--------------------------------|----------------------------------------------------------------------------------------------------|----------------|--|--|--|--|
|              |                                |                                                                                                    |                |  |  |  |  |
| Ref ID       | Grant Type                     | Project Title                                                                                                    | Claim Due Date |  |  |  |  |
| 2104349R     | Innovation &<br>Productivity   | <b>Project Trial 1</b><br>You are unable to proceed as a change request form has been<br>created for this application. | 30 Dec 2021    |  |  |  |  |
| 2110PRW8     | Market Readiness<br>Assistance | Participate in trade fair ABC                                                                                          | 01 Dec 2022    |  |  |  |  |

4. Ensure that you have the necessary documents ready before proceeding. You may refer to the Letter of Offer (LOF) on documents required for claims submission.

You have not submitted any claims yet.

Ref ID: Grant Type: Agency:

2110PRW8Approved Grant Amount:SGD 2,900.00Market Readiness AssistanceAmount Claimed:SGD 0.00Enterprise SingaporeClaim Due Date:01 Dec 2022 Enterprise Singapore 6898 1800 enquiry@enterprisesg.gov.sg

No. of approved Claims: 0 of 1

Submit your grant claims. It should take about 20 minutes.

You will need:

- Statement of Claims (endorsed by Auditor)
- Auditor's report
- Publicity/Marketing material
- Event booth photos
- Exhibitor listing

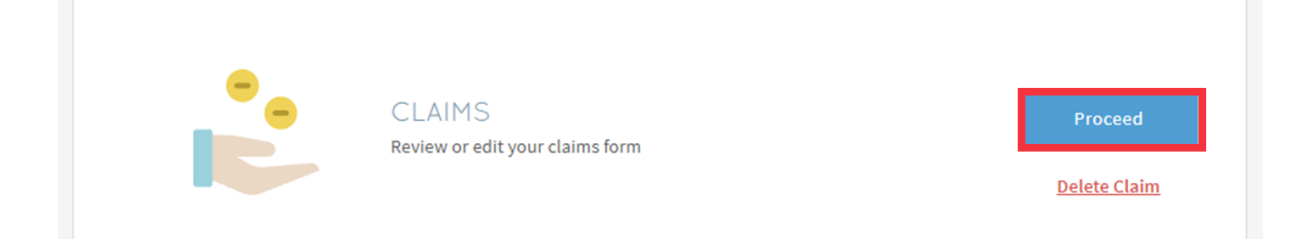

### 5. Ensure that your contact details are updated and click 'Next'

| S Contact Details   | Main Contact Person              |                                                                                                |  |  |  |  |
|---------------------|----------------------------------|------------------------------------------------------------------------------------------------|--|--|--|--|
| 🖒 Claim Information | Notifications about the claim wi | Notifications about the claim will be sent to the main contact person. Update this, if needed. |  |  |  |  |
| Declare & Review    | Name *                           | Test                                                                                           |  |  |  |  |
|                     | Job Title *                      | Test                                                                                           |  |  |  |  |
|                     | Contact No.*                     | 98765432                                                                                       |  |  |  |  |
|                     | Email *                          | test@hotmail.com                                                                               |  |  |  |  |
|                     | Alternate Contact Person's Email |                                                                                                |  |  |  |  |
|                     |                                  |                                                                                                |  |  |  |  |
|                     | Mailing Address Postal Code *    |                                                                                                |  |  |  |  |
|                     | 650320                           | Q                                                                                              |  |  |  |  |
|                     | Block/House No.                  | Street                                                                                         |  |  |  |  |
|                     | 320                              | BUKIT BATOK STREET 33                                                                          |  |  |  |  |
|                     | Level Unit                       | Building Name                                                                                  |  |  |  |  |
|                     | 03 33                            |                                                                                                |  |  |  |  |
|                     |                                  |                                                                                                |  |  |  |  |
|                     |                                  | B Save Next →                                                                                  |  |  |  |  |

6. Upload all supporting documents required and tag them. Ensure that the supporting documents submitted can show clearly that all project deliverables (stated within the LOF) are met, and click 'Next'

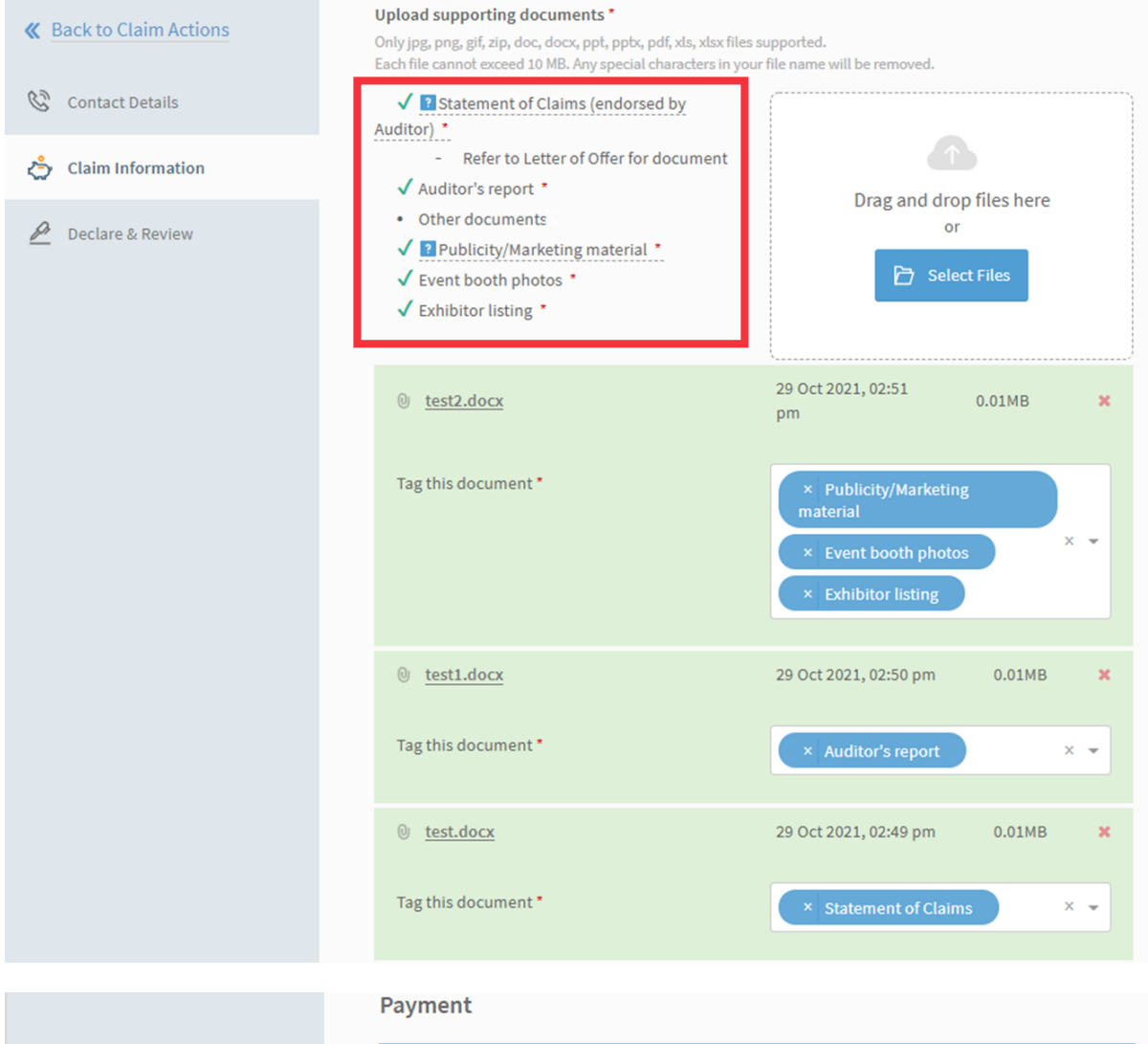

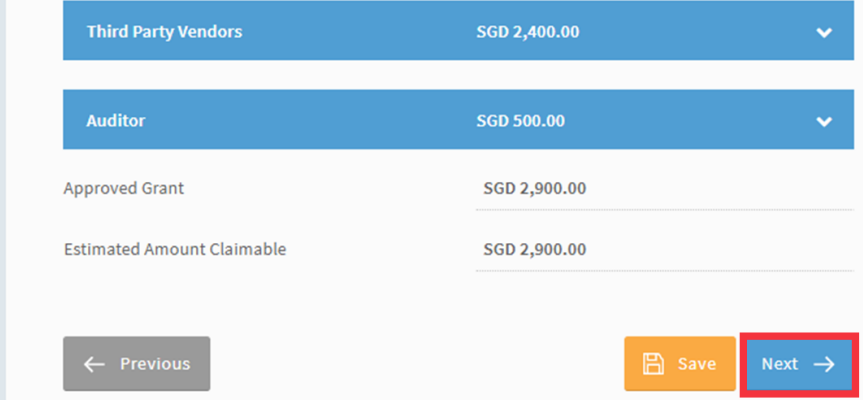

# 7. Complete Declare & Review section carefully, tick Acknowledgment checkbox and click 'Review'

| <b>«</b> Back to Claim Actions | DECLARE & ACKNOWLEDGE TERMS                                                                                                    |
|--------------------------------|----------------------------------------------------------------------------------------------------|
| 🚱 Contact Details              | * Mandatory field                                                                                                    |
| 🖒 Claim Information            | "Applicant" or "you" refers to the company or business making this claim, e.g a sole proprietorship, partnership, limited liability partnership, or company.                                                                        |
| Declare & Review               |                                                                                                    |
|                                | <ul> <li>1. Have all expenses for the project set out in this claim been paid for by the Applicant? *</li> <li>Yes</li> <li>No</li> </ul>                                                                                           |
|                                | 2. Has the Applicant made any other claims for these expenses? *                                                                                                    |
|                                | <ul> <li>3. Has the Applicant applied for, obtained or is intending to apply for any other grants, tax or financial incentives for the project? *</li> <li>No</li> <li>Yes</li> </ul>                                               |
|                                | 4. Has the Applicant received or is the Applicant receiving or claiming any monies, loans, rebates, discounts, refunds or damages from any person providing goods and services that is the subject of this application for grant? * |
|                                | ∪ No U Yes                                                                                                    |
|                                | Consent & Acknowledgement a. The Applicant states that the information in this claim and the accompanying information is true and correct                                                                                           |

- b. The Applicant confirms that if a related party paid any of the costs in this claim, details of such payments are set out in the claim. All grant disbursements are on a reimbursement basis to the Applicant only.
- c. The Applicant has complied with the prevailing terms and conditions for the grant awarded and understands that they are to ensure continued compliance with the terms and conditions for the grant. If the Applicant obtains payment of the grant through false or misleading statements or documents, the Applicant may be prosecuted under the Penal Code. In addition, the Agency disbursing the grant may, at their discretion, withdraw the grant and recover immediately from the Applicant any amount of the grant that has been disbursed.

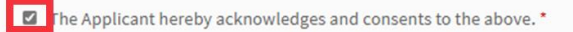

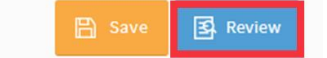

#### 8. Check through your claim, tick to agree to 'Terms and Conditions' and click 'Submit'

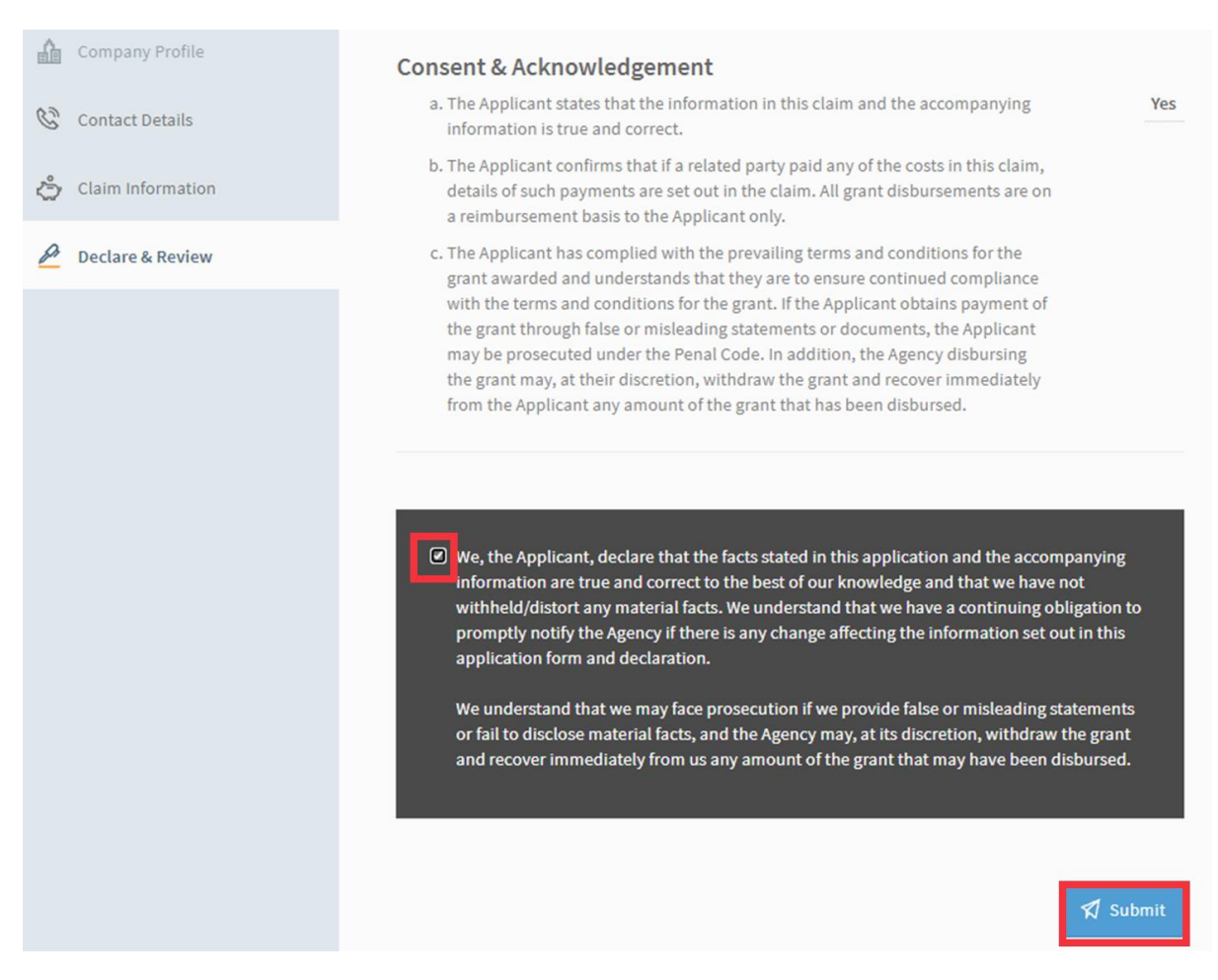

### 9. MRA grant claim is submitted

| <b>«</b> Back to Claim Actions | Your claim h       | as been submitted.                                                                    |                      |                                   |  |  |
|--------------------------------|--------------------|---------------------------------------------------------------------------------------|----------------------|-----------------------------------|--|--|
| Company Profile                | Ref ID:<br>Status: | 2110PRW8-CL01<br>Submitted                                                            | Agency Details:      | Enterprise Singapore<br>6898 1800 |  |  |
| 🕲 Contact Details              | Submitted on:      | 29 Oct 2021, 04:13 pm                                                                 |                      | enquiry@enterprisesg.g<br>ov.sg   |  |  |
| 🖒 Claim Information            | If you have not co | If you have not completed the survey on Market Readiness Assistance before submitting |                      |                                   |  |  |
| 🖉 Declare & Review             | your claim, pleas  | e do so now to reduce any t                                                           | ielays in processing | your claim.                       |  |  |